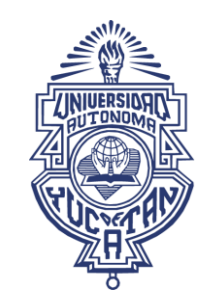

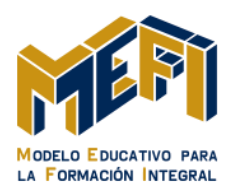

# MANUAL MOODLE DE CONFIGURACIÓN DE UNA TAREA

## Contenido

| 1. ¿Qué e | es una tarea?                        | 3  |
|-----------|--------------------------------------|----|
| Cخ 1.1    | Cómo configuro una tarea?            | 4  |
| 1.1.1     | Sección general                      | 5  |
| 1.1.2     | Sección disponibilidad               | 7  |
| 1.1.3     | Sección tipos de entrega             | 8  |
| 1.1.4     | Sección tipos de retroalimentación   | 10 |
| 1.1.5     | Sección configuración de entrega     | 12 |
| 1.1.6     | Configuración de entrega por equipos | 15 |
| 1.1.7     | Sección Avisos                       | 16 |
| 1.1.8     | Sección calificación                 | 17 |
| 1.1.9     | Ajustes comunes del módulo           | 19 |

MODELO EDUCATIVO PARA LA FORMACIÓN INTEGRAL

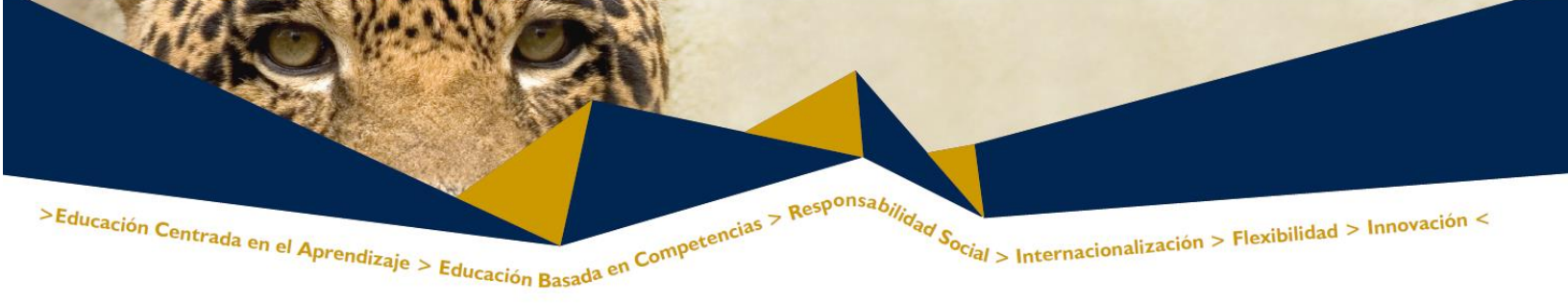

## 1. ¿Qué es una tarea?

| Página Principal ► Cursos ► PE MEFI ► DIIE ► CF1 ► Tema 7 ► ADA 1. Ensayo |                                                              |   |  |  |  |
|---------------------------------------------------------------------------|--------------------------------------------------------------|---|--|--|--|
|                                                                           | ADA 1. Ensayo                                                |   |  |  |  |
|                                                                           | ADA 1. Ensayo<br>Resultado de aprendizaje.<br>Instrucciones. |   |  |  |  |
|                                                                           | Sumario de calificaciones                                    |   |  |  |  |
| Participan                                                                | tes                                                          | 3 |  |  |  |
| Enviados 0                                                                |                                                              |   |  |  |  |
| Pendiente                                                                 | Pendientes por calificar 0                                   |   |  |  |  |
| Ver/Calificar todas las entregas                                          |                                                              |   |  |  |  |
| Imagen 1. Ejemplo de Tarea desde la vista del profesor                    |                                                              |   |  |  |  |

Una tarea es una actividad de Moodle que permite que el profesor asigne un trabajo a los estudiantes que deberán preparar normalmente en un formato electrónico y remitirlo, subiéndolo al servidor. Las tareas típicas incluyen ensayos, proyectos, informes, entre otros. Este módulo incluye herramientas para la calificación.

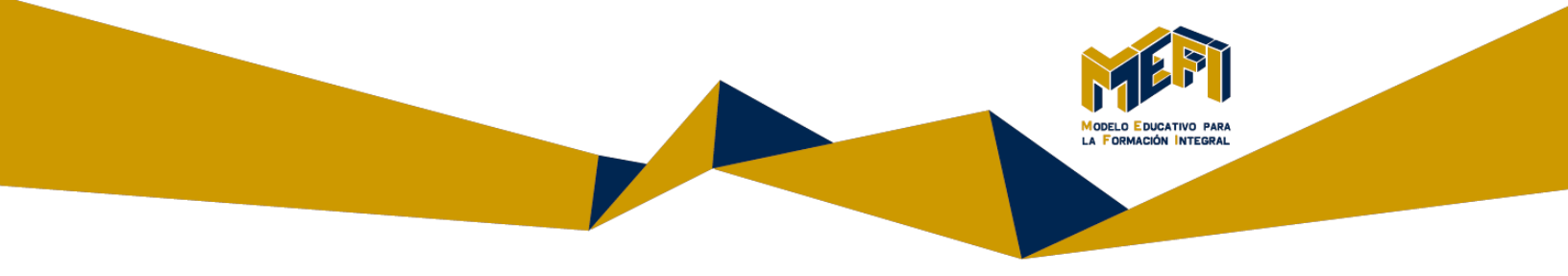

- 1.1 ¿Cómo configuro una tarea?
  - 1) Damos clic en Activar la edición.

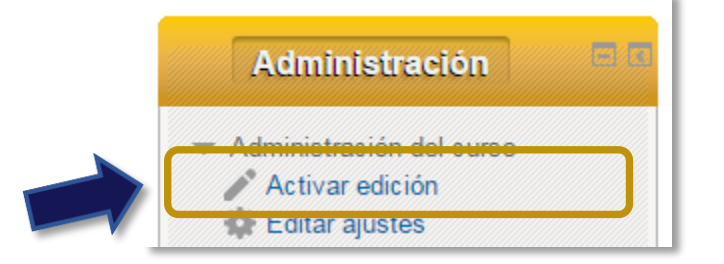

2) Localizamos la opción Añadir una actividad o un recurso.

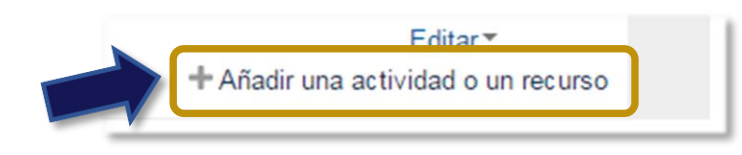

- 3) Luego seleccionamos Tarea y
- 4) Presionamos el botón agregar, lo cual nos llevará a un formulario donde configuraremos los diferentes parámetros que controlan el funcionamiento de la tarea.

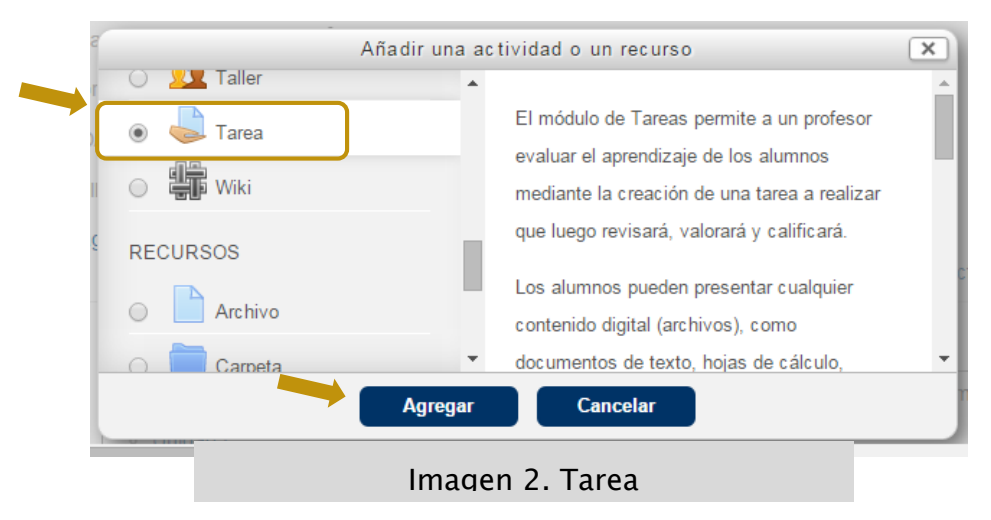

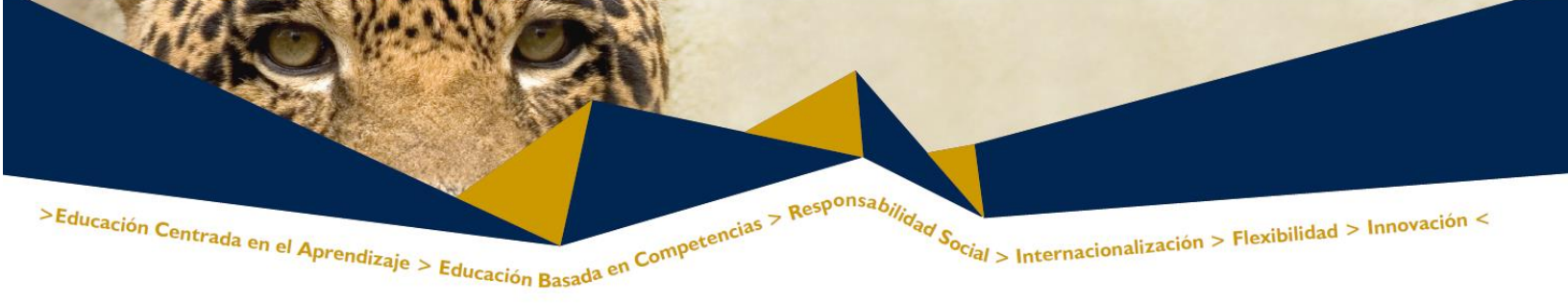

Una vez seleccionada la opción tarea y presionado el botón agregar (Ver imagen 2), accedemos a su formulario de configuración.

| Página Principal 🕨                                         | Cursos ► PE MEFI ► DIIE ► CF1       |                                                    |                                       |
|------------------------------------------------------------|-------------------------------------|----------------------------------------------------|---------------------------------------|
|                                                            | agregando Tar 🕹                     | ea a Tema 7 💿                                      |                                       |
|                                                            |                                     |                                                    | Expandir tod                          |
| General<br>Nombre de la<br>tarea*                          | (                                   |                                                    |                                       |
| Descripción*                                               | Mostrar herramientas de edición     |                                                    |                                       |
|                                                            |                                     |                                                    |                                       |
| Muestra la<br>descripción en la<br>página del curso<br>?   |                                     |                                                    |                                       |
| Disponibilidad                                             |                                     |                                                    |                                       |
| <ul> <li>Tipos de entre</li> <li>Tipos de retro</li> </ul> | ga                                  |                                                    |                                       |
| Configuración                                              | de entrega                          |                                                    |                                       |
| Configuración                                              | de entrega por equipos              |                                                    |                                       |
| <ul> <li>Avisos</li> <li>Calificación</li> </ul>           |                                     |                                                    |                                       |
| Ajustes comun                                              | es del módulo                       |                                                    |                                       |
| Restricciones (                                            | de acceso                           |                                                    |                                       |
|                                                            | Guardar cambios y regresar al curso | Guardar cambios y mostrar<br>En este formulario ha | Cancelar<br>ay campos obligatorios *. |
|                                                            | Imagen 3. Configur                  | ación de la tarea                                  | 1                                     |

#### 1.1.1 Sección general

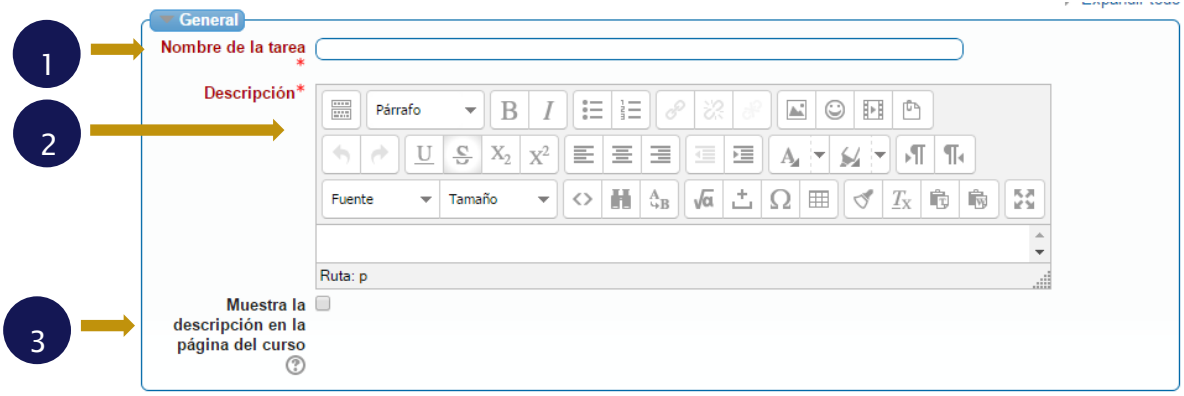

|                                   |                                                                   | MODELO E DUGATIVO PARA<br>LA FORMACIÓN INTEGRAL |  |
|-----------------------------------|-------------------------------------------------------------------|-------------------------------------------------|--|
|                                   |                                                                   |                                                 |  |
|                                   |                                                                   |                                                 |  |
|                                   |                                                                   |                                                 |  |
|                                   | Wiki Grupal                                                       |                                                 |  |
|                                   | ADA 1. Ensayo                                                     |                                                 |  |
|                                   | ADA 1. Ensayo                                                     |                                                 |  |
| 2                                 | 3 Resultado de aprendizaje.                                       |                                                 |  |
|                                   | Instrucciones.                                                    |                                                 |  |
|                                   | ■Tema 6                                                           |                                                 |  |
|                                   |                                                                   |                                                 |  |
| Página F                          | rincipal ► Cursos ► PE MEFI ► DIIE ► CF1 ► Tema 7 ► ADA 1. Ensayo |                                                 |  |
|                                   |                                                                   |                                                 |  |
|                                   | ADA 1. Elisayo                                                    |                                                 |  |
|                                   | ADA 1. Ensayo                                                     |                                                 |  |
|                                   | Resultado de aprendizaje.                                         |                                                 |  |
|                                   | Instrucciones.                                                    |                                                 |  |
|                                   |                                                                   |                                                 |  |
|                                   | Sumario de calificaciones                                         |                                                 |  |
| Participa                         | Sumario de calificaciones                                         | 3                                               |  |
| Participa<br>Enviados             | Sumario de calificaciones                                         | 3<br>0                                          |  |
| Participa<br>Enviados<br>Pendient | s por calificar                                                   | 3<br>0<br>0                                     |  |
| Participa<br>Enviados<br>Pendient | ntes<br>es por calificar<br>Ver/Calificar todas las entregas      | 3<br>0<br>0                                     |  |
| Participa<br>Enviados<br>Pendient | Antes<br>es por calificar<br>Ver/Calificar todas las entregas     | 3<br>0<br>0                                     |  |

Imagen 4. Sección General

En esta sección se muestra las propiedades generales de la actividad "Tarea". Entre las propiedades que podremos modificar se encuentran (Ver Imagen 3).

Nombre de la tarea. Es el título, corto e identificativo, con el que aparecerá la tarea en la página de la asignatura, se debe de utilizar el formato que se menciona en el apartado "Nomenclatura".

 Descripción. Es un texto que será presentado a los estudiantes cuando entren en la página de la tarea. Este texto debe describir la actividad que realizarán los estudiantes, especificando el resultado del aprendizaje y el proceso, pasos a seguir o procedimientos. Así como los recursos, materiales e instrumento de evaluación. Si los alumnos han de adjuntar

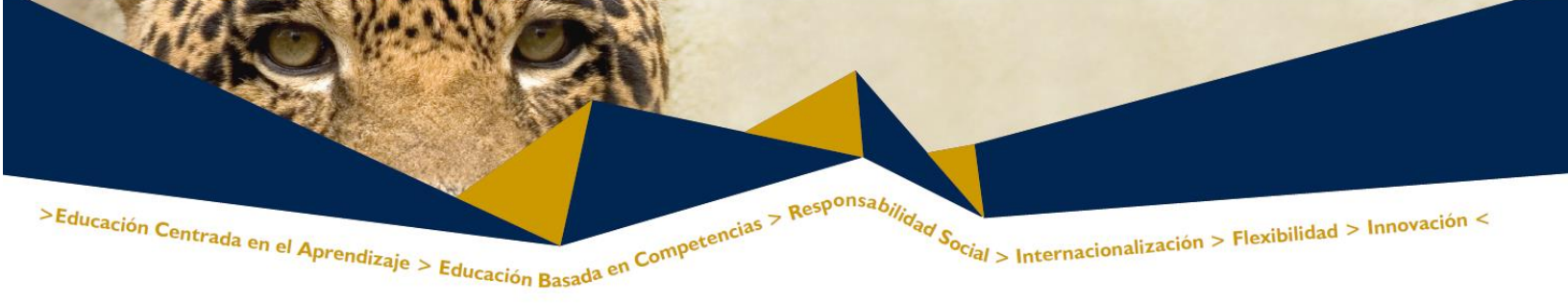

algún archivo para completar la tarea, es muy recomendable que indiques aquí el tamaño y el formato de los archivos que han de enviar.

 Muestra la descripción en la página de la asignatura. Si se activa, la descripción anterior se mostrará en la página de la asignatura justo debajo del enlace.

### 1.1.2 Sección disponibilidad

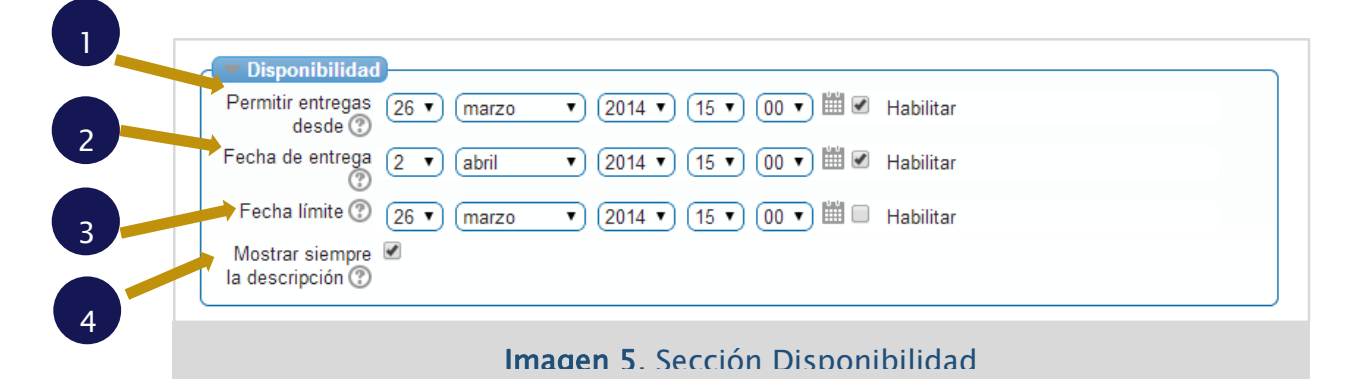

En esta sección se podrán modificar los ajustes en las fechas de entregas de las tareas. Entre las opciones de modificación se encuentra las siguientes (Ver imagen 5):

- 1. **Permitir entregas desde.** Es la fecha a partir de la cual los alumnos/as verán el contenido de la tarea y podrán realizar sus envíos
- 2. Fecha de entrega. Determina el día y hora en que acaba el plazo para entregar la tarea. La plataforma establece un "período de gracia" de 30 minutos tras la hora de cierre en el que continúa recibiendo archivos cuyo envío se iniciará antes del fin del plazo.
- 3. Fecha límite. Si se activa la opción, no se aceptarán entregas de tareas después de esta fecha sin una ampliación.

| MERI                                           |  |
|------------------------------------------------|--|
| MODELO EDUCATIVO PARA<br>LA FORMACIÓN INTEGRAL |  |
|                                                |  |

| Página Principal ► Cursos ► PE MEFI ► DIIE ► CF1 ► Tema 7 ► ADA 1. Ensayo |                                       |
|---------------------------------------------------------------------------|---------------------------------------|
| ADA 1. Ensayo                                                             | Mostrar siempre<br>la descripción (?) |
| ADA 1. Ensayo                                                             |                                       |
| ADA 1. Ensayo<br>Resultado de aprendizaie                                 | Mostrar sigmara                       |
| Instruccioneo                                                             | la deseriación                        |

4. **Mostrar siempre la descripción.** Si está deshabilitado, la Descripción de la Tarea superior solo será visible para los estudiantes en la fecha "Permitir entregas desde" (Ver imagen 6).

|    | 1.1                                         | .3 Sección tipos de entrega                                   |
|----|---------------------------------------------|---------------------------------------------------------------|
|    | 🔽 Tipos de entrega                          |                                                               |
|    | Tipos de entrega                            | Online audio recording ? Archivos enviados ? Texto en línea ? |
|    | Maximum number<br>of recordings<br>⑦        |                                                               |
|    | Default filename<br>pattern<br>⑦            | (None (blank)                                                 |
|    | Allow students to<br>change filename        | Sí T                                                          |
| 2- | Número máximo de<br>→ archivos subidos<br>⑦ | 1 •                                                           |
| 2  | ➡ Tamaño máximo<br>de la entrega<br>⑦       | Actividad límite de subida (100MB)                            |
| 3  | Word limit ⑦                                | Habilitar                                                     |

Imagen 7. Sección tipos de entrega

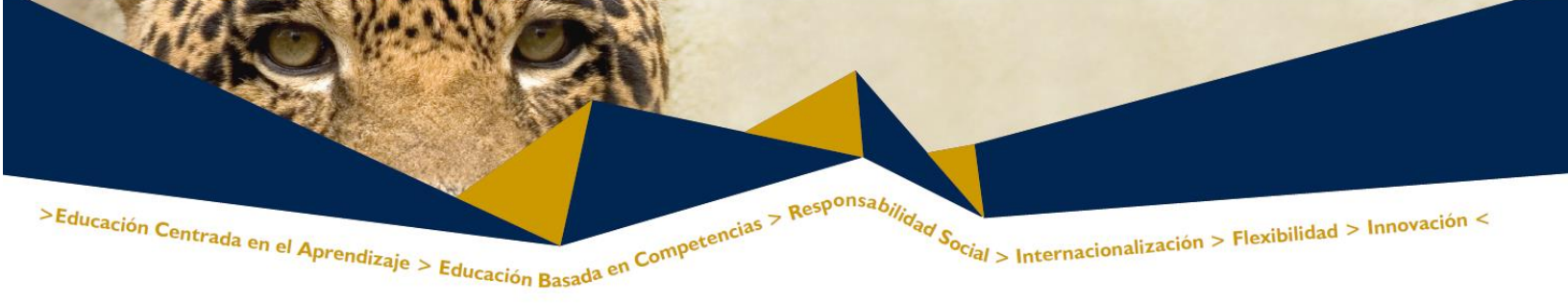

Tipos de entrega.

En esta sección se podrán modificar los ajustes de los archivos que se entregarán en las tareas. Entre las opciones de modificación se encuentran las siguientes:

Existen 3 opciones para la entrega

A. Archivos enviados (Ver imagen 9). Presenta al gestor de archivos para agregar un archivo generado en cualquier formato

| Estado de la entrega      | Enviado para calificar                         |  |  |  |
|---------------------------|------------------------------------------------|--|--|--|
| Estado de la calificación | Sin calificar                                  |  |  |  |
| Fecha de entrega          | jueves, 27 de marzo de 2014, 09:05             |  |  |  |
| Tiempo restante           | La tarea fue enviada 1 hora 46 minutos después |  |  |  |
| Última modificación       | jueves, 27 de marzo de 2014, 10:51             |  |  |  |
| Archivos enviados         | ADA1_Tarea.txt                                 |  |  |  |
|                           |                                                |  |  |  |
| Editar mi entrega         |                                                |  |  |  |

#### Imagen 8. Ejemplo de archivo enviado

B. Texto en línea (Ver imagen 8). Habilita un espacio en la plataforma para la inserción de texto, no permite adjuntar documentos.

| gina Principal | ► Mis cursos ► PE MEFI ► DIIE ► CF1 ► Tema 7 ► ADA 1. Ensayo ► Editar mi entrega                                                                                                    |
|----------------|----------------------------------------------------------------------------------------------------|
|                | ADA 1. Ensayo                                                                                                    |
| ADA            | 1. Ensayo                                                                                                    |
| Res            | ultado de aprendizaje.                                                                                                    |
| Instr          | ucciones.                                                                                                    |
|                | Image: Participation     Participation     Participation       B     Z     U     Ase     X.     x.     x.       B     Z     U     Ase     X.     x.     x.       B     Z     U     Ase     X.     x.     x.       B     Z     U     Ase     X.     x.     x.       B     Z     U     Ase     X.     x.     x.       B     Z     U     Ase     X.     x.     x.       B     Z     U     Ase     X.     x.     x.       B     Z     U     Ase     X.     x.     x.       B     Z     U     Ase     X.     x.     x.       B     Z     U     Ase     X.     X.       B     Z     U     Ase     X.     X.       B     Z     U     Ase     X.     X.       B     Z     U     Ase     X.     X.       B     Z     U     Ase     X.     X.       B     Z     U     Ase     X.     X.       B     Z     U     X.     X.     X.       B     Z     U |
|                | Guardar cambios Cancelar                                                                                                    |
|                | Imagen 9 Texto en línea                                                                                                    |

Se pueden realizar combinaciones de esos elementos dependiendo de la actividad.

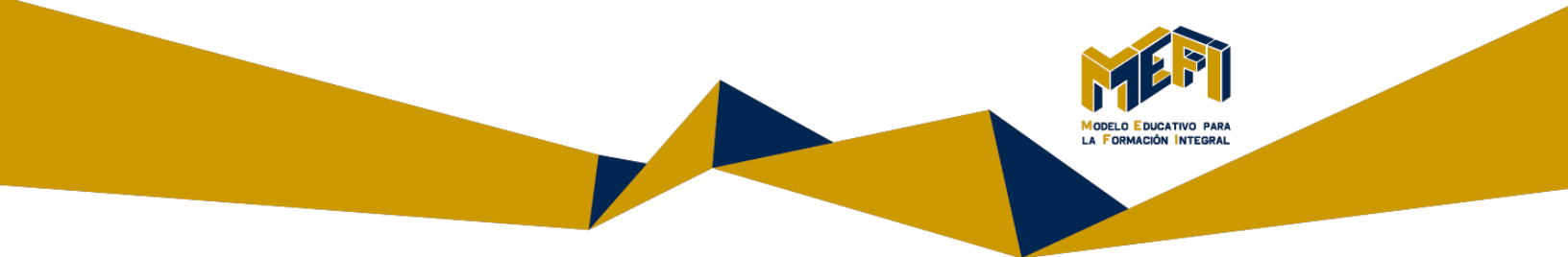

- 1. Número máximo de archivos subidos. Si la entrega de archivos está habilitada, cada estudiante podrá subir archivos de acuerdo a los establecidos.
- 2. Tamaño máximo de la entrega. El archivo subido por el alumno puede restringirse para aceptar un tamaño en específico.
- **3. Word Ilimit.** Al establecer un límite, no deja guardar la actividad si sobrepasa el número establecido.

#### 1.1.4 Sección tipos de retroalimentación

Esta sección propone estrategias para evaluar la actividad. Entre las opciones de modificación se encuentra las siguientes:

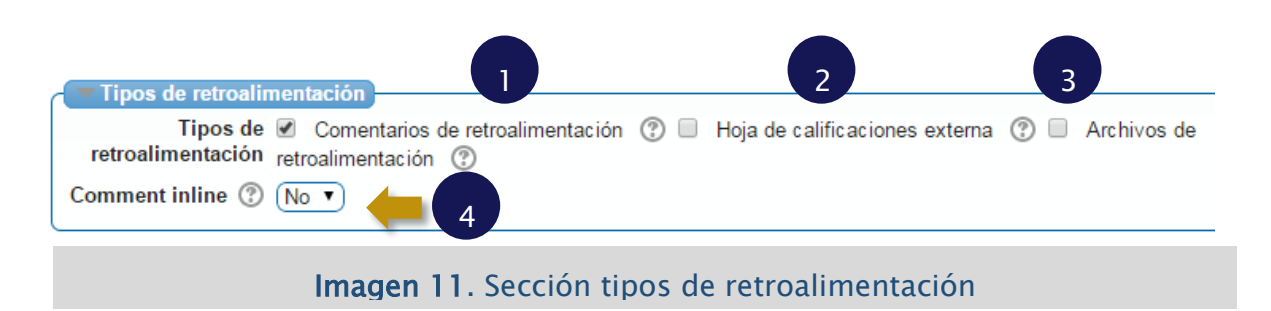

1. Comentarios de retroalimentación (Ver imagen 12). Si está habilitado, el evaluador puede dejar comentarios de retroalimentación para cada entrega.

| >Educación Centrada en el Aprendizaje > Edu | Practión Basada en Comp                          | petencias > Responsabilidad      | S <sub>ocial</sub> > Internaci  | ionalización > Flexibilidad > Innovación < |
|---------------------------------------------|--------------------------------------------------|----------------------------------|---------------------------------|--------------------------------------------|
|                                             | Acción sobre las calificaciones                  | (Elegir<br>ADA 1. Ensa           | ▼<br>ayo                        |                                            |
|                                             | Nombre odosABCDEFGHI<br>Apellido(s TodosABCDEFGH |                                  | NÑOPQRSTUVWXY<br>INÑOPQRSTUVWXY |                                            |
|                                             | modificación (calificación)                      | Comentarios de retroalimentación | Archivos de retroalim           |                                            |
|                                             | 27 de marzo de 2014, 11:18                       |                                  |                                 |                                            |
|                                             | 27 de marzo de 2014, 11:18                       |                                  |                                 |                                            |
|                                             | 27 de marzo de 2014, 11:18                       |                                  |                                 |                                            |
|                                             |                                                  |                                  |                                 |                                            |

Imagen 12. Comentarios de

2. Hoja de calificaciones externa (Ver imagen 13). Si se habilita, el profesor podrá cargar y descargar una hoja de cálculo con las calificaciones de los estudiantes cuando puntúe las tareas.

| Accion sobre las calificaciones | Elegir                                  | •                             |                   |
|---------------------------------|-----------------------------------------|-------------------------------|-------------------|
|                                 | Elegir                                  |                               |                   |
|                                 | Ver libro de calificaciones             |                               |                   |
|                                 | Subir la bojas de calificaciones        |                               |                   |
|                                 | Descargar la hoja de calificaciones     |                               |                   |
|                                 | Subir múltiples archivos de retroalimer | ntación en un ZIP             |                   |
|                                 |                                         |                               |                   |
| Página: 1                       |                                         | INNOPQRSTOVWATZ               |                   |
| modificación (calificación)     | Comentarios de retroalimentación        | Archivos de retroalimentación | Calificación fina |
|                                 | =                                       | -                             | =                 |
| 7 de maren de 2014 11:19        |                                         |                               | 90 00 / 100 00    |
| 7 de maizo de zu 14 - 11 - 16   |                                         |                               |                   |

**3.** Archivos de retroalimentación (Ver imagen 14). Si está habilitado, cuando el profesor evalúe las tareas, podrá subir los comentarios de retroalimentación en archivos. Estos archivos pueden ser documentos de texto o archivos de audio (sin estar limitados a estos ejemplos). Incluso puede devolver el documento recibido con observaciones y apuntes

|        |                                  |                               |         | MERI                                           |
|--------|----------------------------------|-------------------------------|---------|------------------------------------------------|
|        |                                  |                               |         | MODELO EDUCATIVO PARA<br>LA FORMACIÓN INTEGRAL |
|        |                                  |                               |         |                                                |
|        |                                  |                               |         |                                                |
|        |                                  | •                             |         |                                                |
|        | ADA I. Elisa                     | ayo                           |         |                                                |
|        | ABCDEFGHIJKLMI<br>sABCDEFGHIJKLM |                               |         |                                                |
|        | le retroalimentación             | Archivos de retroalimentación | Calific |                                                |
|        | //                               |                               | 90,00 / |                                                |
|        |                                  |                               | 90,00 / |                                                |
|        |                                  |                               | 90,00 / |                                                |
| Imagen | 4. Archivo                       | de retroalimenta              | ción    | en el                                          |

**4. Comentarios de la entrega** (Ver imagen 15). Habilita un pequeño espacio para compartir información. Muy útil cuando es una actividad en equipo.

|  | Tiempo restante              | 1 hora 7 minutos                                                    |  |  |
|--|------------------------------|---------------------------------------------------------------------|--|--|
|  | Última modificación          | jueves, 27 de marzo de 2014, 10:51                                  |  |  |
|  | Comentarios de la<br>entrega | Comentarios (0) Agregar un comentario Guardar comentario   Cancelar |  |  |
|  |                              | Imagen 15, Espacio de comentarios                                   |  |  |

#### 1.1.5 Sección configuración de entrega

La configuración de la entrega permite realizar ajustes para la recepción de los archivos. En un inicio aparecen ocultas. Para desplegarlas, pulse sobre la opción **Ver más**.

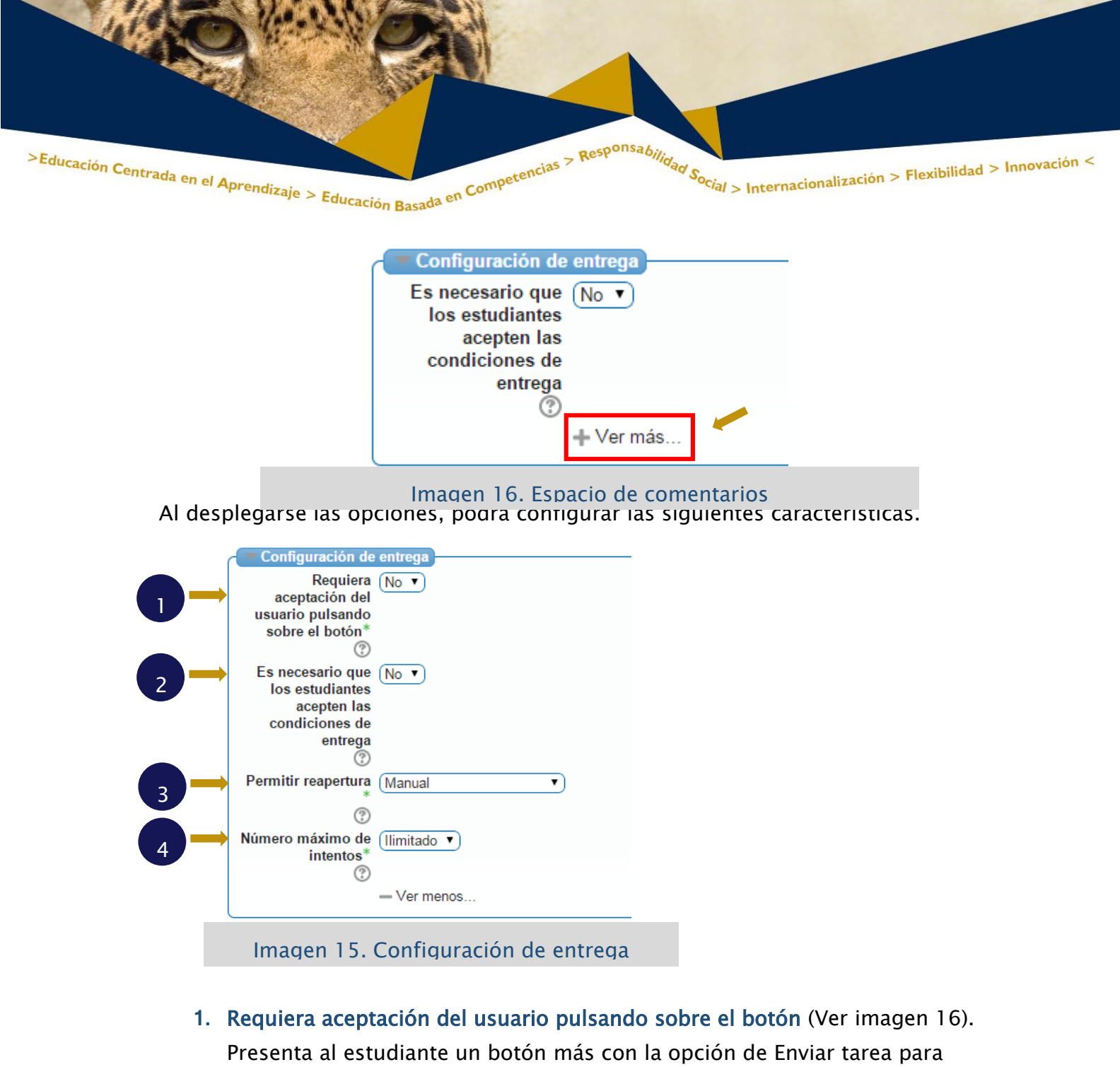

Presenta al estudiante un botón más con la opción de Enviar tarea para realizar con el envío de la actividad. Al darle clic, se presenta una opción donde se requiere una confirmación

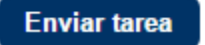

Una vez que esta tarea se haya enviado usted no podrá hacer más cambios

Imagen 16. Opción de aceptación del usuario

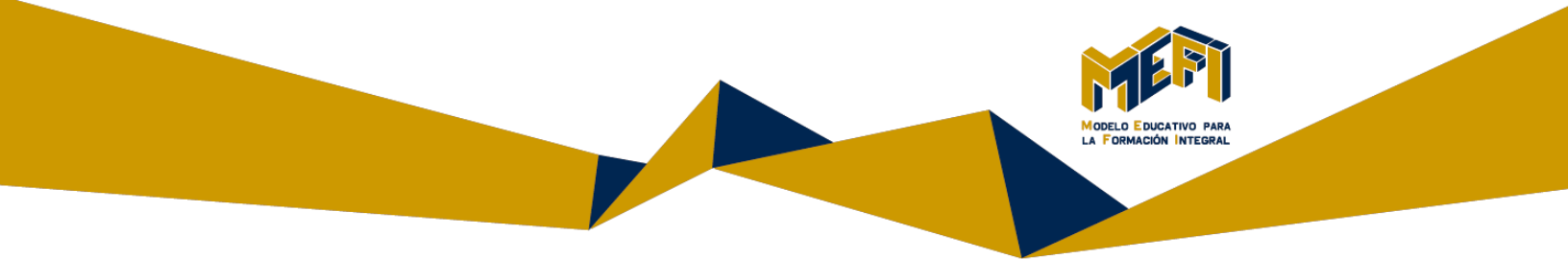

| ¿Está seguro que quiere enviar su trabajo para que sea evaluado? Si es así, ya no podrá realizar<br>modificaciones |           |          |  |
|----------------------------------------------------------------------------------------------------|-----------|----------|--|
|                                                                                                    | Continuar | Cancelar |  |

Imagen 17. Opción de aceptación del usuario

2. Es necesario que los estudiantes acepten las condiciones de entrega (Ver imagen 18). Presenta una leyenda para que afirme su postura como autor del trabajo.

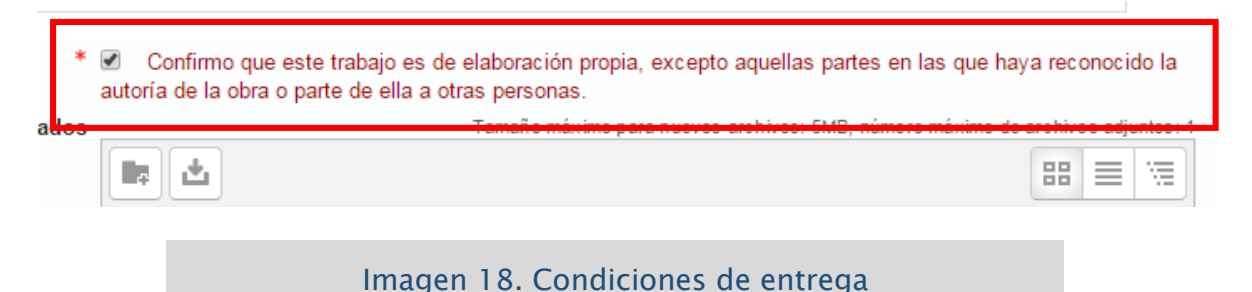

- 3. Permitir reapertura (Ver imagen 19). Determina cómo se configura la oportunidad de brindar intentos de entrega de la tarea a los estudiantes. Las opciones disponibles son las siguientes:
  - a. Nunca. No se permite el reenvío
  - b. Manual. El profesor puede permitir manualmente el reenvío
  - c. Automática hasta aprobar. El envío del estudiante se vuelve a abrir automáticamente hasta que alcance la calificación para aprobar. Este valor se establece en el libro de calificaciones accediendo a la pestaña "Categorías e ítems" dentro de la opción "Calificación para aprobar" de esta tarea.

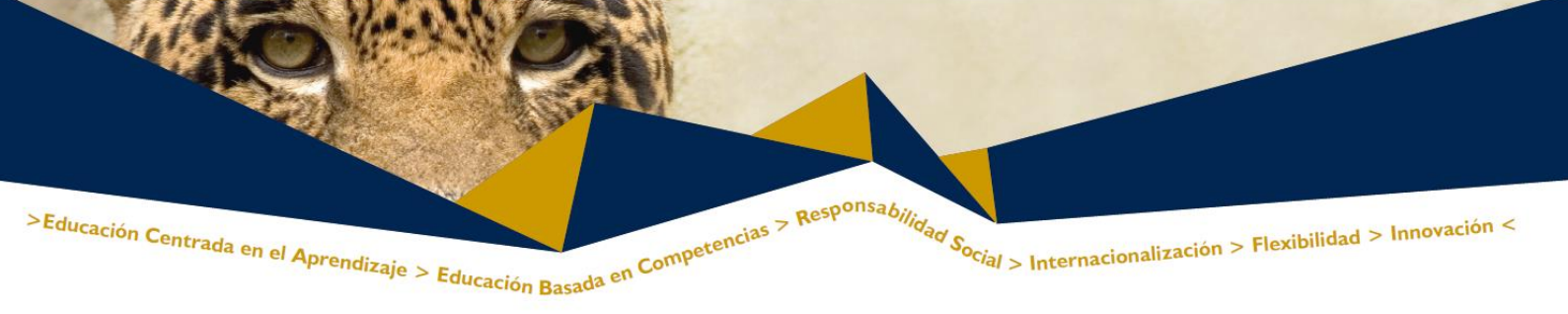

|                                                                            | l                                                                                                    | i 8. deny 11 isy<br>1396                        | /@col         | rreo.uady.mx    | Sin<br>entrega<br>Calificado |
|----------------------------------------------------------------------------|----------------------------------------------------------------------------------------------------|-------------------------------------------------|---------------|-----------------|------------------------------|
| Página: 1                                                                  |                                                                                                    | Guardar los cambios                             | realizados en | la calificación | rápida                       |
| Con las<br>seleccionadas<br><b>Opciones</b><br>Tareas por página<br>Filtro | Permitir otro inte<br>Bloquear entrega<br>Desbloquear ent<br>Revertir la entreg<br>Ampliar plazo<br>Permitir otro inte | ento<br>as<br>regas<br>ja al estatus de borrado | T.            |                 |                              |
| Calificación rápida                                                        | ∞<br>nagen 19                                                                                                    | 9. Apertura                                     | permiti       | da              |                              |

4. Número máximo de intentos (Ver imagen 20). El número máximo de intentos de envío que puede hacer por un estudiante. Una vez realizado este número de intentos de envío del estudiante no podrá ser reabierto.

| _                                  | Estado de la entrega                            |  |  |
|------------------------------------|-------------------------------------------------|--|--|
| Número del intento                 | Este es el intento 1 ( 4 intentos permitidos ). |  |  |
| Estado de la entrega               | Enviado para calificar                          |  |  |
| Estado de la calificación          | Sin calificar                                   |  |  |
| Fecha de entrega                   | viernes, 28 de marzo de 2014, 12:05             |  |  |
| Imagon 20 Notificación de intentos |                                                 |  |  |

#### 1.1.6 Configuración de entrega por equipos

La sección de entrega por equipos permite que un integrante realice el envío de un documento, puede evaluar la actividad y dar comentarios a los integrantes del grupo al evaluar solo el que envió.

Al inicio se presentan ocultas las características, para presentarlas se debe de pulsar sobre el botón de Ver Más...

![](_page_15_Picture_0.jpeg)

![](_page_15_Figure_1.jpeg)

![](_page_15_Figure_2.jpeg)

- 1. Entrega por equipos. Habilita o deshabilita la opción
- 2. Se requiere que todos los miembros del grupo entreguen: Viene con la opción No predeterminada.
- 3. Agrupamiento por equipos: Permite elegir el nombre de los equipos elegidos de acuerdo a la actividad programada. Requiere crear los agrupamientos de manera anticipada.

#### 1.1.7 Sección Avisos

Esta opción permite Enviar correos a los estudiantes al calificar la actividad y correos a los docentes si la actividad fue entregada después de la fecha establecida. Para ver las opciones debe de dar clic en **Ver más**...

| Avisos                                                     |            |  |
|------------------------------------------------------------|------------|--|
| Valor por defecto<br>para "Notificar a<br>los estudiantes" | Sí T       |  |
| ()<br>()                                                   | + Ver más… |  |

![](_page_16_Picture_0.jpeg)

| Avisos                                                                 |             |
|------------------------------------------------------------------------|-------------|
| Enviar aviso de<br>entregas a los que<br>califican*                    | No V        |
| Notificar a los<br>evaluadores las<br>entregas fuera de<br>plazo*<br>? | No V        |
| Valor por defecto<br>para "Notificar a<br>los estudiantes"<br>?        | Sí V        |
|                                                                        | - Ver menos |

Imagen 22. Sección de Avisos

La sección de avisos permite habilitar las opciones para:

- 1. Enviar aviso de entregas a los que califican. Al habilitarlo envía un correo al profesor en caso de recibir una tarea.
- 2. Notificar a los evaluadores las entregas fuera de plazo. Si la entrega fue a destiempo, de igual manera realiza el envío de un correo anunciando que fue entrega la Actividad.
- 3. Valor por defecto para "Notificar a los estudiantes". Esta opción habilita al momento de calificar la opción de enviar correo a los estudiantes después de calificar.

#### 1.1.8 Sección calificación

En esta sección se pueden realizar ajustes relativos a la calificación de la tarea, con la posibilidad de seleccionar aquellas categorías que se hayan definido.

![](_page_17_Figure_0.jpeg)

Entre las opciones de modificación se encuentran las siguientes:

- 1. Calificación. Permite seleccionar la calificación máxima y el tipo de calificación
  - A. Tipo: Permite escoger el tipo de acuerdo a la elección de Ninguna (no asigna calificación, Escala (Habilita la opción Escala ), Puntuación (Habilita la opción Puntuación máxima)
  - **B.** Escala: Permite elegir de acuerdo a rangos o estilos cualitativos.
  - **C.** Puntuación Máxima: Permite asignar un número entero entre 0 y 100
- Método de calificación. Elija el método de calificación avanzada que se debe utilizar para calcular las calificaciones en este contexto. Para deshabilitar la calificación avanzada y volver al método de calificación por defecto, elija 'Calificación simple directa'.
- 3. Categoría de calificación. Este parámetro controla la categoría en la que las calificaciones de esta actividad están ubicadas en el libro de calificaciones.

![](_page_18_Picture_0.jpeg)

- 4. Ocultar identidad. Permite que la entrega de las tareas sean anónimas.
- 5. Usar Workflow de marcas. Permite asignar al momento de calificar una categoría a la actividad, para facilitar su evaluación, de acuerdo a una leyenda que se ubica por debajo del estado del participante.

![](_page_18_Picture_5.jpeg)

6. Usar asignación de marcas. De haber más de un profesor, permite elegir a quien le corresponde evaluar y calificar la actividad. Agrega una columna en el calificador, después del estado de la actividad

| Imagen | 24. | Workflow de |
|--------|-----|-------------|
| marcas |     |             |

#### 1.1.9 Ajustes comunes del módulo

![](_page_18_Figure_9.jpeg)

- 1. Visible. Mostrar y ocultar, son opciones para este tipo de actividad.
- 2. Número ID. Se permite configurar un identificador para el calificador.
- 3. Modo de grupo. Configura la posibilidad de asignar la actividad como independiente o para todo el curso.
- 4. Agrupamiento. Esta opción permite seleccionar el tipo de grupo asignado para la actividad.